## How to disable DashBoard when entering a section

When you enter the "GPS Monitoring" section, an intermediate information page first opens -DashBoard. The page is intended primarily for new users and initially provides information on the main parts of the section.

For users who use the platform for a long time and do not need the information page, it is possible to disable it and go directly to the map.

→ In the top menu of the site, the item "**GPS Monitoring**" → Scroll to the bottom of the page → Check the box "**Do not display this page, go to viewing all trackers now**"

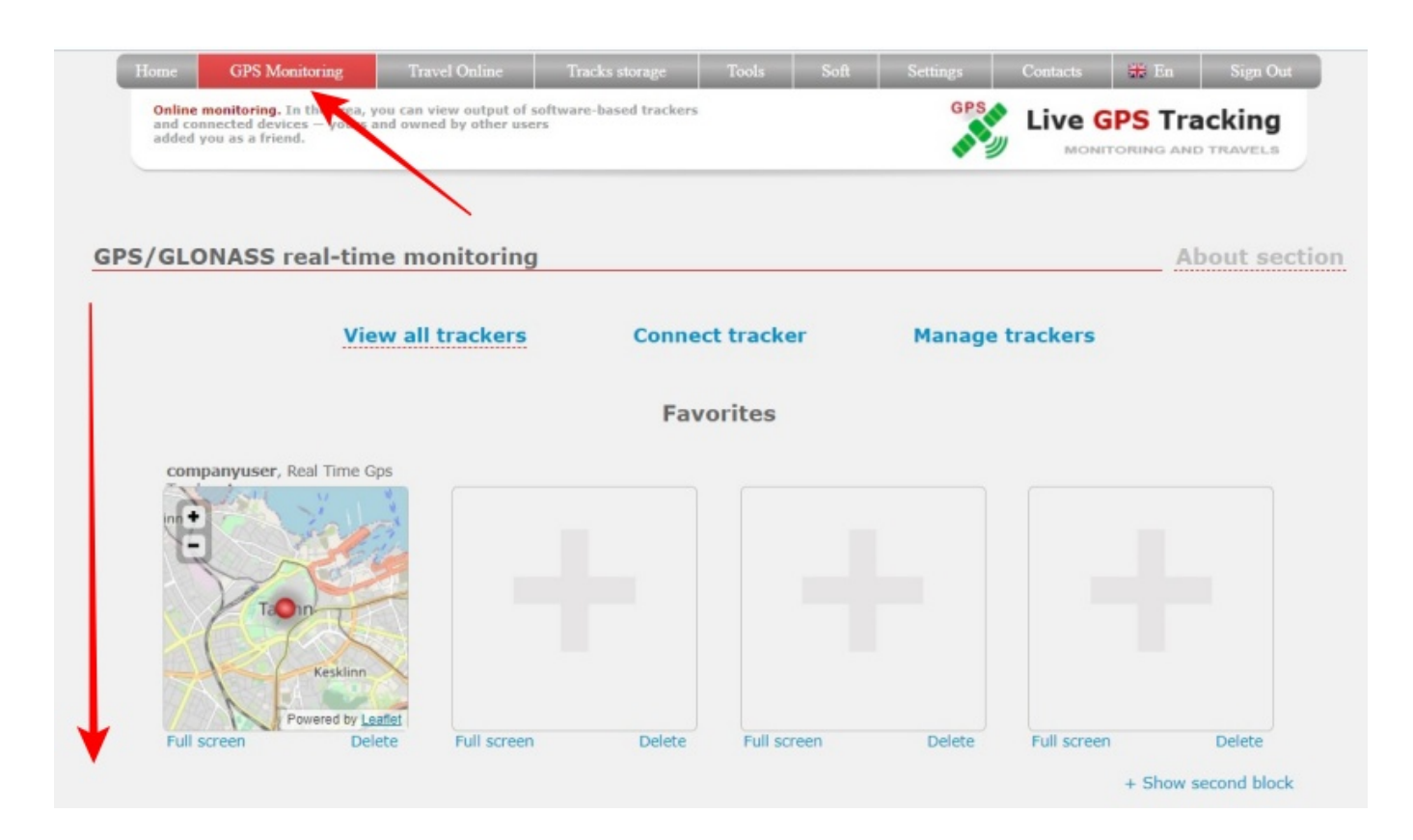

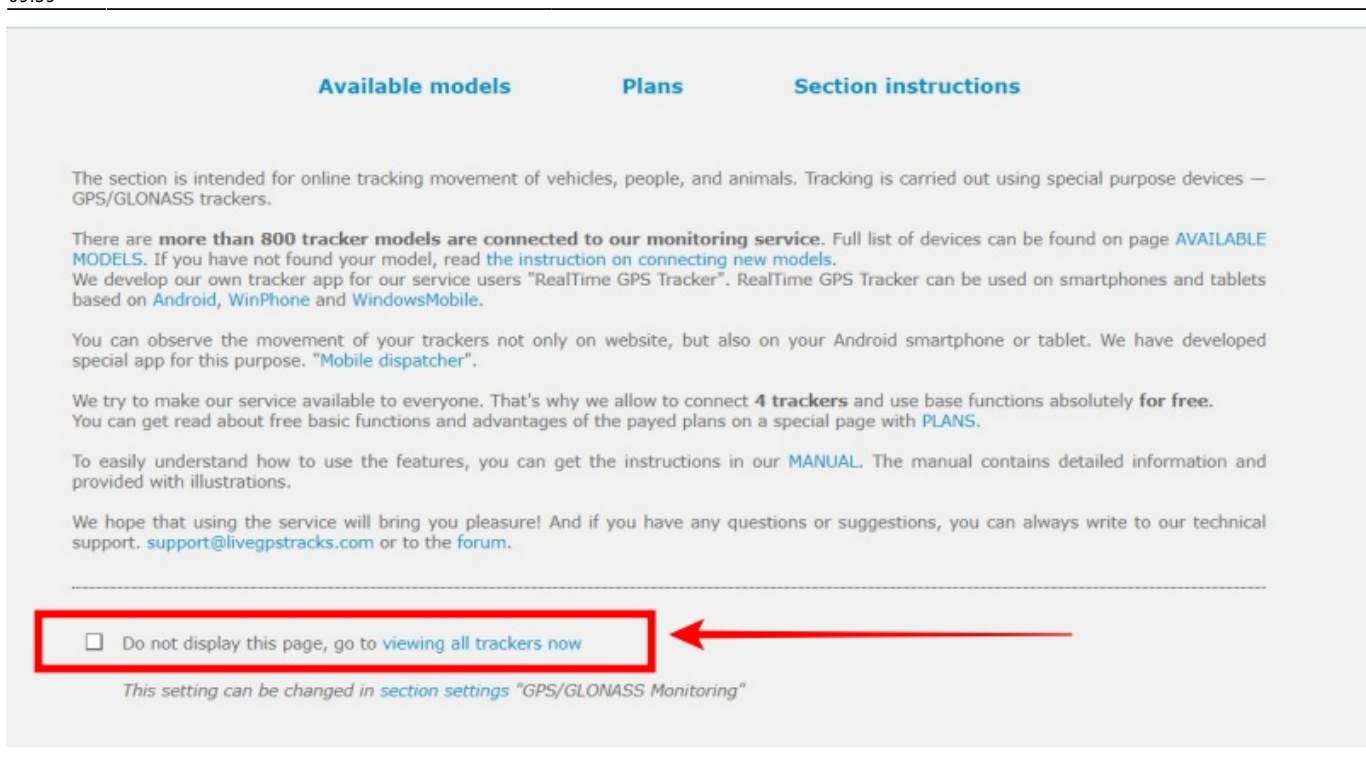

## How to enable Dashboard

- → On the map press "Trackers management"
- → Go to the "Settings" tab
- $\rightarrow$  Turn off "Do not show the DashBoard, just go right to the monitoring:" setting
- → Press "Apply" button

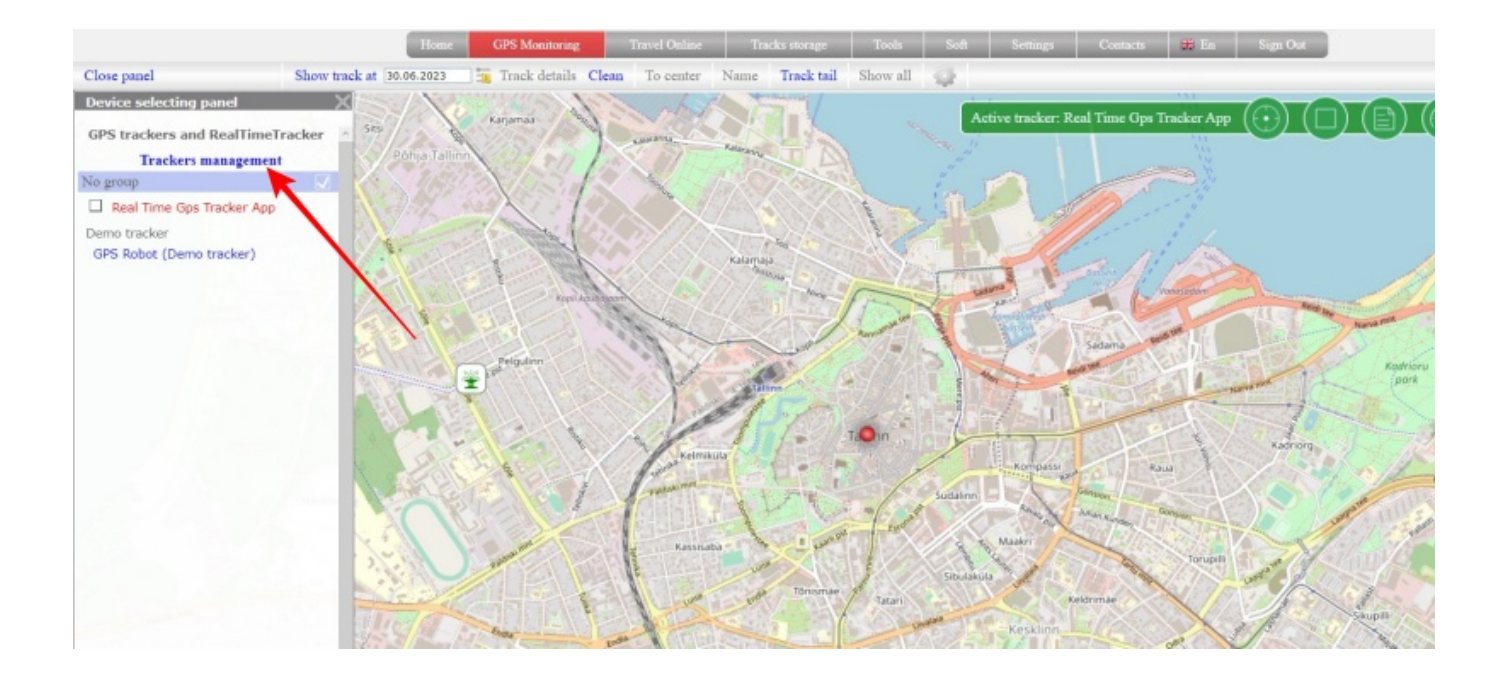

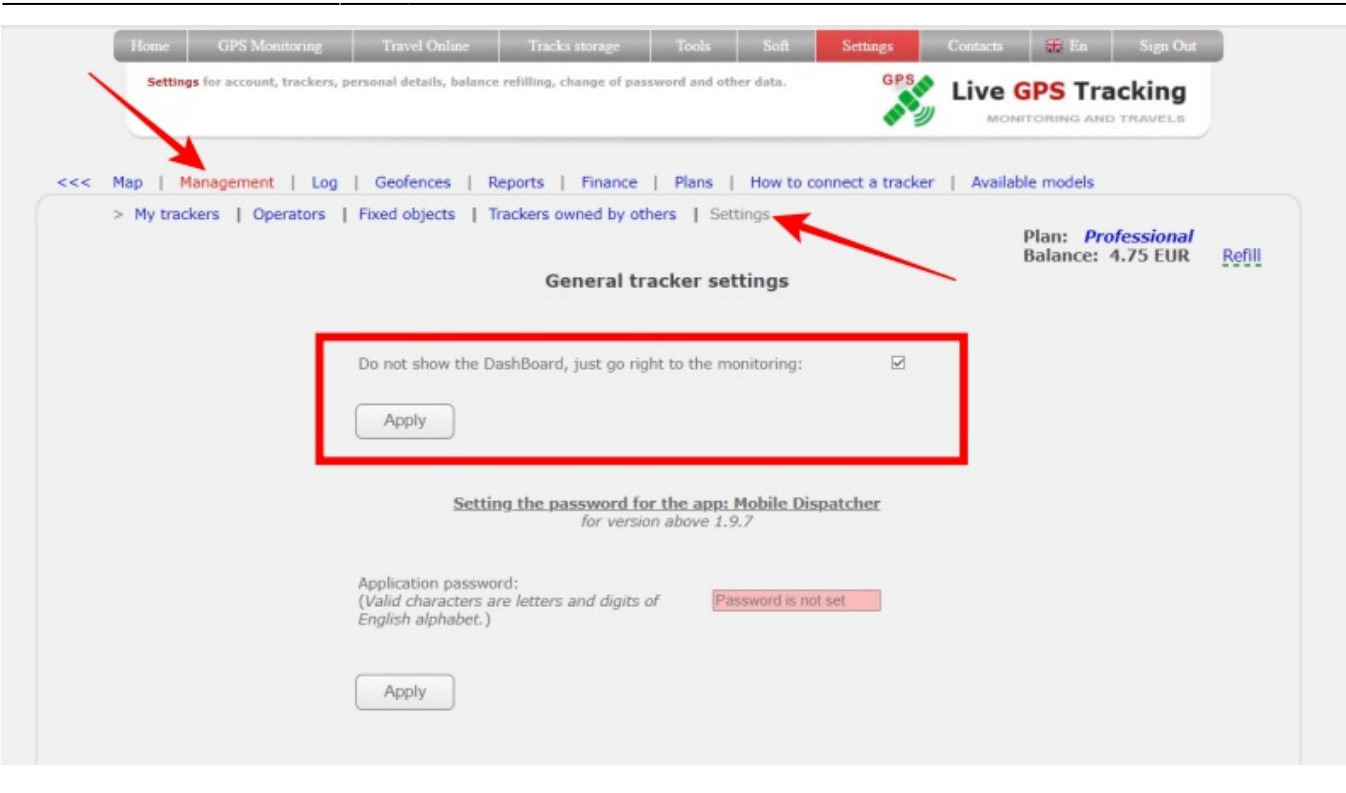

## From:

2023/12/24 10:28

https://help.livegpstracks.com/ - LiveGPStracks.com

3/3

Permanent link: https://help.livegpstracks.com/doku.php?id=how\_to\_disable\_dashboard\_when\_entering\_a\_section

Last update: 2023/06/30 09:59

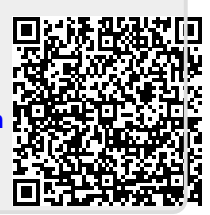